# ยินดีต้อนรับสู่ บมจ. หลักทรัพย์กสิกรไทย

### ส่งตัวอย่างลายมือชื่อ

#### ผ่าน Application K-Cyber Trade

 เข้าสู่ระบบ K-Cyber Trade

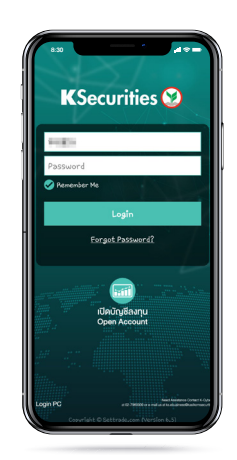

(4) แนบหรือถ่ายรูป ตัวอย่างลายมือชื่อ

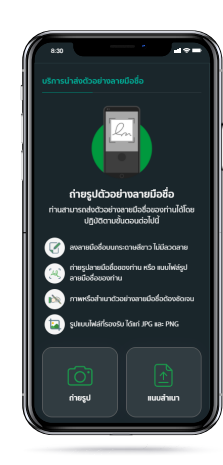

7 ระบุรหัส OTP

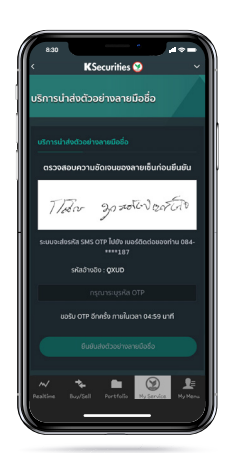

(2) ไปที่เมนู "My Service" เลือก "ส่งตัวอย่างลายมือชื่อ"

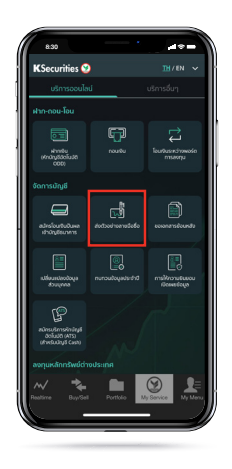

(5) ปรับงนาดงองรูปตามต้องการ และกด "แสดงตัวอย่างลายมือชื่อ"

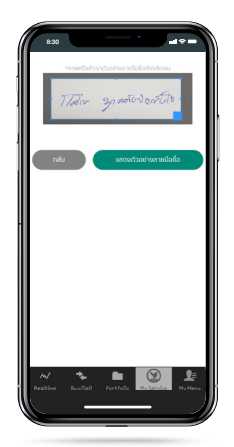

(8) หน้าจอแสดงการทำรายการสำเร็จ

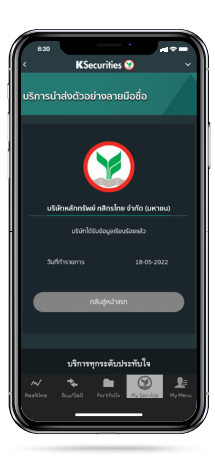

(3) ระบุเลเซอร์ ไอดีหลังบัตรประชาชน และกด "ยืนยันและทำรายการต่อ"

**K**Securities **(** 

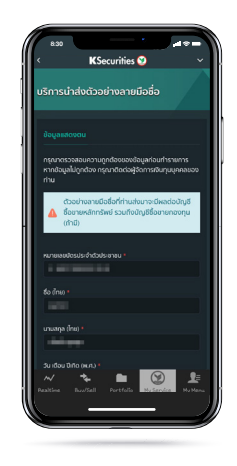

(6) ตรวจสอบความชัดเจนของ ตัวอย่างลายมือชื่อ และกด "ขอรับ OTP"

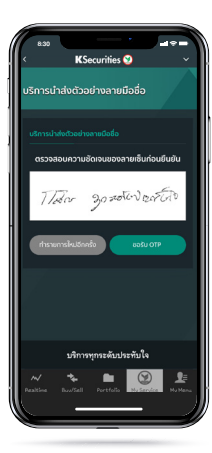

# ยินดีต้อนรับสู่ บมจ. หลักทรัพย์กสิกรไทย

### ส่งตัวอย่างลายมือชื่อ

**K**Securities **(2)** 

#### ผ่าน Application K-Cyber Trade

(9) ท่านจะได้รับอีเมลแจ้งยืนยันการเพิ่ม/ เปลี่ยนตัวอย่างลายมือชื่อ

|                                                                                                    | KSecurities : ull'assudated to               | เข่างสายเงื่อชื่อสาเร็จ / Signature Confirmation 🕨 🚥แบ                                                                                                    |
|----------------------------------------------------------------------------------------------------|----------------------------------------------|----------------------------------------------------------------------------------------------------|
| Interest Section Section Secti               | KS Operation (45, (P glassicanoscarities con | · Indaula                                                                                                    |
| Lacense Carlow Carlow C               |                                              | MSecurities 🕥                                                                                                    |
| Laboration<br>de viewanderwendenke<br>de sollwerder de nei en voer, ei de de view viewenderwenderwenderwenderwender<br>de sollwerder voer ei de viewenderwender de voer geberervere voer<br>de viewenderwender de voer geberervererver<br>de voer de voer de viewenderwender de voer geberervererver<br>de voer de voer de voer de voer de voer de voer de voer de voer<br>de voer de voer d |                                              |                                                                                                    |
| de descaterer de la Serie de la Serie de l               |                                              | 25 100/2004 (545                                                                                                    |
| A                                                                                                    |                                              | las alexanitacordalarda                                                                                                    |
| islanded chois alto yang daddor wara hukupadatawaldana dadawala Adad<br>biddana warana wa di Alia<br>Takatawala dada warana warana yang daga yang daga yang                                                                                                    |                                              | las                                                                                                    |
| nin menerar mini kana kana kana kana kana kana kana k                                                                                                    |                                              |                                                                                                    |
| Texturential der dass einstandigken wird ein der gleicherungsste<br>Hermatische derter wer sollte, systemischer der gesetzigter der geweichen der eines eines<br>Hermatischer die auszensember<br>Beruffert<br>Absolutio der die die Samer (                                                                                                    |                                              | shirebut and sentences and solve the second sales of the second second s |
| baturondalo san si alampilizati ne si sa dogli provogo (k)<br>de an atalan dada mar analaka galangin obeganano si ne sa se so<br>tener se nekori ofi sadama na dada mar analaka<br>marandak<br>tibankatak dadas (n so ne)                                                                                                    |                                              |                                                                                                    |
| All                                                                                                    |                                              | Subaronalabiroscolosiziţilanestvisi sofeiţilaneseçchi)                                                                                                    |
| namer i se aanter of e <u>n and nameronis an</u><br>maarershile<br>Milentrisk delaye (ek genes)                                                                                                    |                                              | A considerate datase spectrations reprinting to the propagation of a second co-                                                                                                    |
| manerashin<br>Alisalashi dalashi hito sermi                                                                                                    |                                              | 2000011, 02-3400011 v\$6 tutalitashtmetatina.attr                                                                                                    |
| (Membridist fields) (effe (er-m)                                                                                                    |                                              | materrolds                                                                                                    |
|                                                                                                    |                                              | (Newletin delen (determ)                                                                                                    |
|                                                                                                    |                                              |                                                                                                    |
|                                                                                                    |                                              |                                                                                                    |
|                                                                                                    |                                              | -                                                                                                    |
| •                                                                                                    |                                              |                                                                                                    |
| •                                                                                                    |                                              |                                                                                                    |
| •                                                                                                    |                                              |                                                                                                    |
| •                                                                                                    |                                              |                                                                                                    |

หมายเหตุ :

- ้กรณี๋บริษัทมีตัวอย่างลายมือชื่อของท่านแล้ว หุน้าจอจะแสดงข้อความ "บริษัทมีตัวอย่างลายมือชื่อของท่านแล้ว" และท่านสามารถเปลี่ยนแปลงตัวอย่างลายมือชื่อได้โดยกด "เปลี่ยนลายมือชื่อ" การงอเปลี่ยนแปลงจะสามารถทำได้ไม่ต่ำกว่า 180 วันนับจากวันเปลี่ยนแปลงครั้งส่าสุด

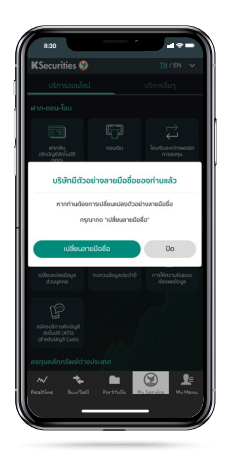